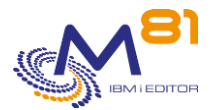

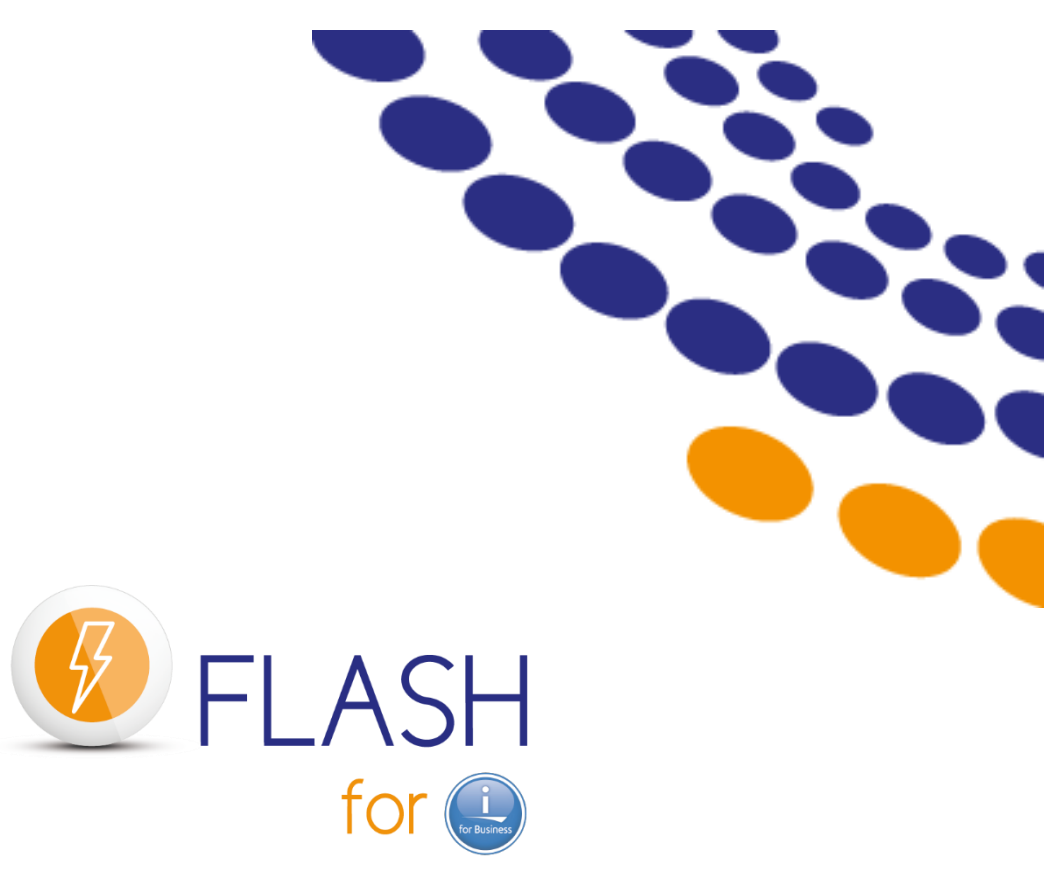

# **Documentation d'exploitation**

 $\sim$ 

Date Documentation de référence Version de la bibliothèque FLASH4I 25 Mai 2023 V4.012 V04, Build 02/03/2023

> 30 mai 2023 Page 1/12

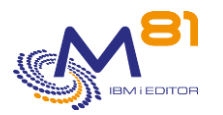

### Table des matières

| 1 C | onsidérations générales                                             | 3  |
|-----|---------------------------------------------------------------------|----|
| 1.1 | Sur quelle partition réaliser les contrôles                         | 3  |
| 1.2 | Quels contrôles réaliser si BRMS est utilisé                        | 3  |
| 1.3 | Autres éléments de contrôle                                         | 3  |
| 1.4 | Le sous système FLASH4I                                             | 3  |
| 1.5 | Le profil utilisateur FL_USER                                       | 4  |
| 1.6 | Clé de licence                                                      | 4  |
| 2 E | xploitation de Flash for i                                          | 5  |
| 2.1 | Mettre en place l'environnement et accéder au menu                  | 5  |
| 2.2 | Vérifier l'état des clonages                                        | 6  |
| 2.3 | Vérifier l'état actuel du produit et des composants                 | 8  |
| 2.4 | Afficher les messages de l'historique interne du produit            | 9  |
| 2.5 | Afficher les messages de l'historique système de la partition Clone | 11 |
| 2.6 | Vérifier l'historique du travail de sauvegarde                      | 11 |
| 3 A | utomatisation des contrôles via un outil tel que Nagios             | 12 |
| 3.1 | FLCHKLOG : Vérifier le nombre de messages d'erreur                  | 12 |
| 3.2 | FLCHKSBS : Vérifier que l'automate de Flash for i est actif         | 12 |
| 3.3 | FLRTVSTS, Récupérer l'état des éléments dans un programme CLP       | 12 |
| 4 T | roubleshooting                                                      | 12 |
| 5 S | upport                                                              | 12 |

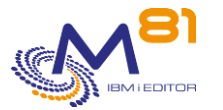

## **1** Considérations générales

### 1.1 Sur quelle partition réaliser les contrôles

Tout le paramétrage, et tous les contrôles, doivent être réalisés sur la partition de Production.

Il peut être nécessaire de se connecter sur la partition Clone, soit pour répondre à un message d'erreur survenu sur le travail de sauvegarde, soit pour vérifier que l'ensemble fonctionne correctement (en général dans les quelques jours qui suivent l'installation)

La fonction Telnet n'est pas démarrée par défaut sur la partition Clone, donc pour vous connecter à la partition Clone, vous devez utiliser la console 5250.

### 1.2 Quels contrôles réaliser si BRMS est utilisé

Quand la sauvegarde est réalisée avec BRMS, alors toutes les informations de BRMS sont copiées sur la partition de Production <u>en fin de sauvegarde</u>. C'est donc dans BRMS, sur la partition de Production, qu'il faut aller regarder si la sauvegarde s'est bien passée. Comme si la sauvegarde avait été réalisée sur la partition, de Production elle-même.

Pendant qu'une sauvegarde a lieu sur la partition clone, BRMS ne doit pas être utilisé sur la partition de Production.

### 1.3 Autres éléments de contrôle

Que la sauvegarde soit réalisée avec ou sans BRMS, l'utilisateur a aussi accès à trois éléments qui sont rapatriés sur la partition de Production :

- Un log interne à Flash for i donnant des détails sur les opérations réalisées
  - Les messages sont générés sur les 2 partitions (Production et clone)
  - Ils sont transférés en temps réel vers la production
  - Il est accessible en utilisant la commande FLDSPHST, puis option 6 sur la ligne de la journée choisie, ou la commande FLDSPLOG
- Le spoule du travail qui a réalisé la sauvegarde.
  - o Il est transféré sur la partition de production en fin de sauvegarde
  - Il se trouve dans la file de sortie FLASH4I/FLASH4I
  - Il est aussi possible de l'atteindre directement en utilisant la commande FLDSPHST, puis option 8 sur la ligne de la journée choisie
  - L'historique du système (accessible habituellement via la commande DSPLOG)
    - Il est transféré vers la partition de Production en continu, sauf pour une \*SAVE21 ou d'une sauvegarde en mode restreint où il n'est transféré qu'à la fin de la sauvegarde.
    - Il est accessible en utilisant la commande FLDSPHST, puis option 9 sur la ligne de la journée choisie, ou la commande FLDSPSLOG

### 1.4 Le sous système FLASH4I

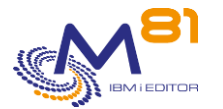

Le sous système FLASH4I doit être actif en permanence sur la partition de Production. Il contient le travail FL\_AUTO, qui a pour rôle de réceptionner les informations provenant de la partition Clone, et de réaliser certaines opérations nécessaires au bon fonctionnement du produit.

Pour le démarrer, utiliser la commande FLSTRSBS

Cette commande doit être ajoutée au programme de démarrage du système QSTRUP

Le sous système FLASH4I contient au moins un job (FL\_AUTO), si le module d'alertes est configuré il contient également son job correspondant (FL\_ALERT).

| 0p t | Travail  | Utilisateur | Туре | Etat  | Fonction |
|------|----------|-------------|------|-------|----------|
|      | FL_ALERT | FL_USER     | AUTO | ACTIF | DLY-60   |
|      | FL_AUTO  | FL_USER     | AUTO | ACTIF | DLY-10   |

Si ce sous système n'est pas actif, le clonage (commande FLCLONE) pourra être réalisé, et la sauvegarde sur la partition clone fonctionnera, et les informations seront envoyées vers la partition clone, mais elles ne seront pas intégrées à la base de données de **Flash for i**.

Une fois que vous avez démarré le sous système FLASH4I, les données de la partition clone seront automatiquement intégrées.

### 1.5 Le profil utilisateur FL\_USER

Le profil utilisateur FL\_USER est utilisé pour réaliser les opérations sur la partition Clone, et pour transférer les informations de la partition Clone vers la partition de Production.

Il doit être \*ENABLED, et doit avoir un mot de passe.

- Il n'est pas nécessaire que ce mot de passe soit connu ni saisi dans l'application Flash For i.
- Le mot de passe peut être modifié (via les commandes systèmes) quand aucune partition clone n'est active.

### 1.6 Clé de licence

La licence du produit est validée par une clé de licence. Utiliser la commande FLWRKKEY pour vérifier que la clé de licence est valide.

| FLWRKKEY                                                                        | Gestion des clés de licence                                                             |                    |                        | PROD             |
|---------------------------------------------------------------------------------|-----------------------------------------------------------------------------------------|--------------------|------------------------|------------------|
|                                                                                 |                                                                                         |                    | 8/08/22                | 11:02:12         |
| N° série 7830081<br>Version V04                                                 | N° partition 10<br>Date de génération . 202                                             | 2/08/04            | 4                      |                  |
| Indiquez vos options, pu:<br>La liste ci dessous cor<br>Flash for i. Elles sero | is appuyez sur Entrée.<br>ntient les clés de licences p<br>ont utilisées dans cet ordre | oour le<br>lors de | produit<br>es contrôle | 25               |
| Num.                                                                            |                                                                                         |                    |                        | Si ∗TEMP         |
| <u>Séq Clé de licence</u>                                                       |                                                                                         | Туре               | Option                 | <u>Date val.</u> |
| <u>10</u> 260736 090598 890069                                                  | 222204 579711 684668 491650                                                             | *PERM              | Central                |                  |
| <u>20</u> 173824 034100 660046                                                  | 155703 546281 123112 327767                                                             | *PERM              | Reconfigu              | n                |
| <u>30</u> 086912 030183 730023                                                  | 070284 613350 561556 163884                                                             | *PERM              | eMail                  |                  |
| 40 231765 413780 880061                                                         | 510669 422501 497483 103689                                                             | *PERM              | Base                   |                  |
| 50 260727 836066 190069                                                         | 233555 311311 671507 867700                                                             | *ERROR             |                        |                  |
| 60 110727 836066 190069                                                         | 233555 311311 671507 867700                                                             | *FRROR             |                        |                  |
| 70 028969 763940 710007                                                         | 690094 870230 185723 096412                                                             | *ERROR             |                        |                  |
| 80 260727 875418 600060                                                         | 100503 002211 671507 867700                                                             | * EDDOD            |                        |                  |
|                                                                                 | 100502 000611 671507 066000                                                             |                    |                        |                  |
| <u>90</u> 200724 794704 590009                                                  |                                                                                         | *ERROR             |                        |                  |
| <u>100</u> 231758 111568 080061                                                 | 530848 508101 485784 771289                                                             | *ERRUR             |                        |                  |
| F3=Exit F5=Réafficher                                                           | F12=Annuler                                                                             |                    |                        |                  |

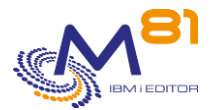

La première clé valide dans la liste sera prise en compte. Ne pas tenir compte des clés indiquant une erreur.

## 2 Exploitation de Flash for i

Ce chapitre a pour but de

- Décrire les opérations qui doivent être réalisées régulièrement pour surveiller le bon fonctionnement de **Flash for i**
- Indiquer comment réagir face aux incidents les plus fréquents

Dans ce document, il est fait référence à plusieurs commandes. La description de ces commandes se trouve dans le chapitre « Les commandes de contrôle et de surveillance » de la documentation de référence.

### 2.1 Mettre en place l'environnement et accéder au menu

Pour utiliser le produit <u>en Français</u> ADDLIBLE FLASH4I FLMENU

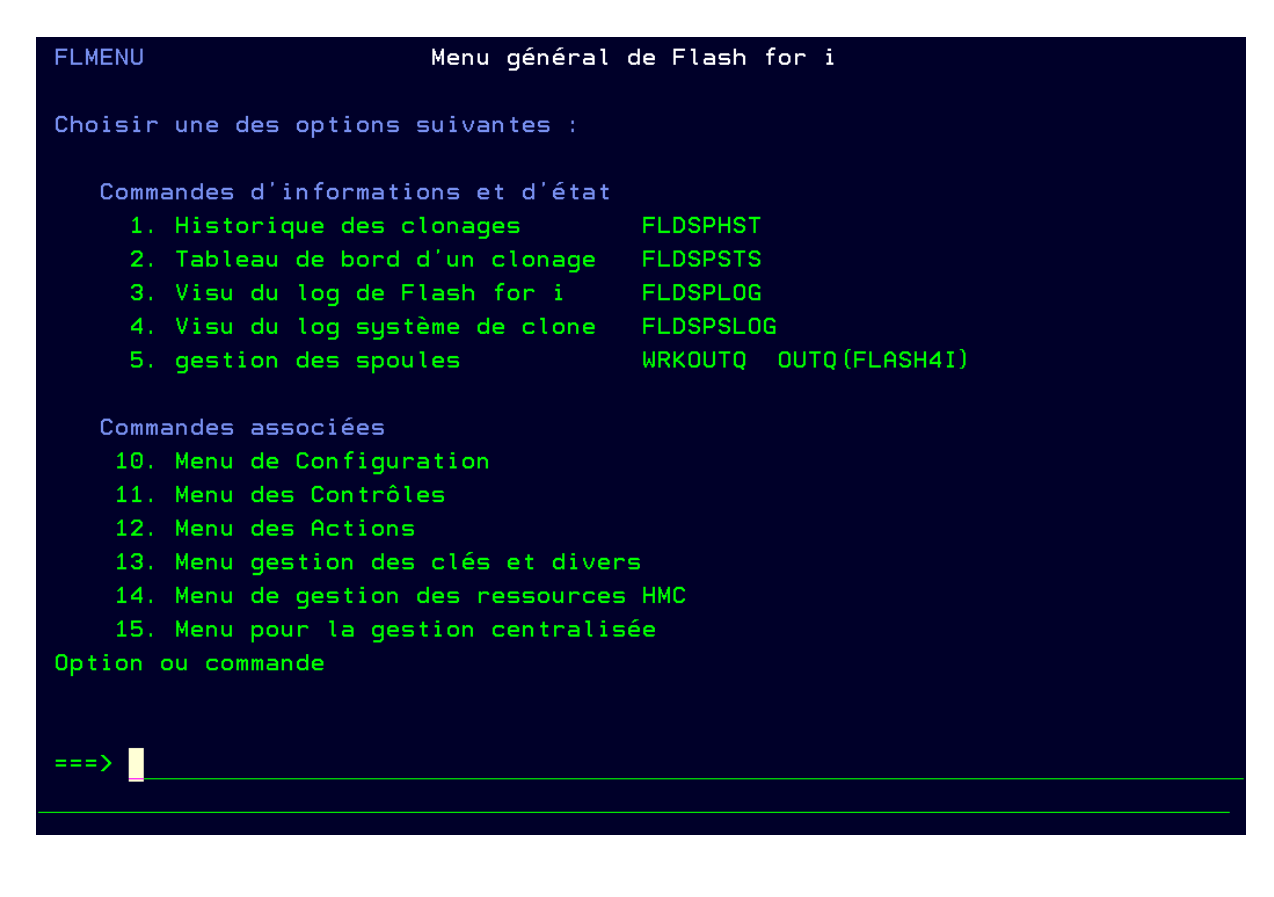

Pour utiliser le produit <u>en Anglais</u> ADDLIBLE FLASh4I ADDLIBLE FLASH4IEN FLMENU

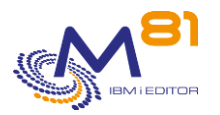

| FLMENU Flash for i                                                                                                    | general menu                                                           |
|----------------------------------------------------------------------------------------------------|------------------------------------------------------------------------|
| Select one of the following:                                                                                                    |                                                                        |
| Commands for information and status<br>1. Display cloning history<br>2. Display cloning status<br>3. Display Flash for i log<br>4. Display clone's system log<br>5. Work with spools                                                                 | FLDSPHST<br>FLDSPSTS<br>FLDSPLOG<br>FLDSPSLOG<br>WRKOUTQ OUTQ(FLASH4I) |
| Related Commands Menus<br>10. Menu for Configuration<br>11. Menu for Controls<br>12. Menu for Actions<br>13. Menu for key management and mi<br>14. Menu for HMC resources managem<br>15. Menu for Central Management<br>Selection or command<br>===> | scellaneous<br>ent                                                     |
|                                                                                                    |                                                                        |

### 2.2 Vérifier l'état des clonages

Option 1, ou commande FLDSPHST

| FLDSPHST                                                                 | Visu                          | aliser les             | s r{sum{s de             | sauvegarde | 5            |       | PROD   |
|--------------------------------------------------------------------------|-------------------------------|------------------------|--------------------------|------------|--------------|-------|--------|
| Type partition locale A PROD / *Primaire<br>Etat du sous syst}me Actif B |                               |                        |                          |            |              |       |        |
| Afficher @ p                                                             | artir de                      |                        | 9/00/00                  |            |              |       |        |
| Indiquez vos<br>5=Afficher                                               | ; options, pui<br>• 6=Logs de | s appuyez<br>Flash for | sur Entr{e.<br>i 8=Joblo | g 9=Logs_/ | syst}me<br>C | du cl | one    |
|                                                                          | Num{ro                        | D{but                  | FLCLONE                  | / _        | Nb           | Nb    | %      |
| Opt Envir.                                                               | Clonage                       | Date                   | Heure                    | Etat       | Msg          | Err   | Disque |
| BRMS_DAY                                                                 | 2 2301                        | 25/05/23               | 02:00:16                 | *BRMS_END  | 60           | Θ     | 8      |
| BRMS_DAY                                                                 | '1 <b>2300</b>                | 24/05/23               | 02:00:16                 | *BRMS_END  | 65           | Θ     | %      |
| BRMS_DAY                                                                 | 2 2299                        | 23/05/23               | 02:00:15                 | *END_FC    | 66           | 0 /   | 64%    |
| BRMS_DAY                                                                 | ′1 <b>229</b> 8               | 22/05/23               | 02:00:17                 | *END_FC    | 68           | 2/    | 70%    |
| BRMS_WEE                                                                 | K2 2297                       | 21/05/23               | 02:00:17                 | *END_FC    | 68           | 2     | 64%    |
| BRMS_DAY                                                                 | ′1 <b>2296</b>                | 20/05/23               | 02:00:17                 | *END_FC    | 70           |       | 64%    |
| BRMS_DAY                                                                 | 2 2295                        | 19/05/23               | 02:00:17                 | *END_FC    | 70           |       | 64%    |
| BRMS_DAY                                                                 | ′1 <b>2294</b>                | 18/05/23               | 02:03:53                 | *END_FC    | 68           | Θ     | 64%    |
| BRMS DAY                                                                 | 2 2293                        | 17/05/23               | 02:00:17                 | *END FC    | 68           | Θ     | 64%    |
| TEST_REC                                                                 | 2 2292                        | 16/05/23               | 17:28:48                 | *END FC    | 69           | O     | 25%    |
|                                                                          |                               |                        |                          |            |              | A sui | vre    |
| F3=Exit F5                                                               | =R{afficher                   | F11=Voir               | les heures               | F12=Annul  | er           |       |        |

Cet écran affiche la liste des clonages.

Tous les clonages dont l'état est \*END\_FC sont terminés. Le FlashCopy a été arrêté. Il n'est plus possible d'accéder à ces disques. Mais les historiques transférés sur la production sont toujours accessibles.

Les points à surveiller sont les suivants :

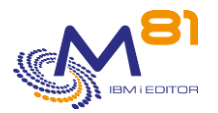

| Δ | Etat du sous système : Doit être Actif                                                                                                    |
|---|----------------------------------------------------------------------------------------------------|
|   | Si cette ligne contient Etat du sous système Le traitement autonatique est arrêté                                                                                                    |
|   | Il faut alors redémarrer le sous système FLASH4I avec la commande suivante :<br>FLSTRSBS                                                                                                    |
| В | Nombre de messages non lié directement à un clonage lors des dernières 48 heures.<br>La plupart des messages d'erreur sont liés à un clonage (voir plus loin au point D). Mais certains<br>messages concernent le produit global comme par exemple si la clé de licence a expirée, ou si cela<br>concerne les épurations.<br>Ce nombre doit être à 0. Si ce n'est pas le cas, utiliser la commande FLDSPLOG pour consulter les<br>messages et traiter les erreurs survenues            |
|   | messages et traiter les en eurs suivenues.                                                                                                    |
| С | Etape à laquelle l'environnement est arrivé sur la partition Clone. Les valeurs possibles sont :<br>*HOLD = La fonction *HOLD a été demandée. La partition Clone ne sera<br>pas démarrée par le produit <b>Flash for i</b> .<br>*INIT = Initialisation du processus.<br>*STR_FC = Démarrage du FlashCopy demandé<br>*STR_LDAB = Démarrage de la partition clone on cours.                                                                                                    |
|   | STR_LPAR – Demanage de la partition cione en cours                                                                                                    |
|   | *FIRST_STR = Premier démarrage de la partition après le Clonage                                                                                                    |
|   | *BRMS = Sauvegarde par BRMS en cours<br>*BRM21 = Sauvegarde par BRMS en cours<br>*SAV21 = Sauvegarde complète (SAVE21) en cours<br>*SAVE = Sauvegarde avec un programme spécifique<br>*USER = Traitement spécifique géré par l'Utilisateur<br>*NEWCFG = Partition clone en cours de reconfiguration                                                                                                    |
|   | *BRMS_END = Sauvegarde par BRMS terminée. La partition reste active<br>*BRM21_END = Sauvegarde par BRMS terminée. La partition reste active<br>*SAV21_END = Sauvegarde complète (SAVE21) terminée. La partition reste<br>active<br>*SAVE_END = Fin de la sauvegarde avec programme spécifique. La partition reste active<br>*USER_END = Fin des traitements spécifiques. La partition reste active<br>*NEWCE_END = Fin de la reconfiguration de la partition la partition reste active |
|   | *CHG_PROD = La partition Clone a changé de rôle (commande FLCHGROL). Elle est devenue<br>indépendant de la production (du point de vue du produit <b>Flash for i</b> )<br>*CHG_NONE = La partition Clone a changé de rôle (commande FLCHGROL). Elle est devenue<br>indépendant de la production (du point de vue du produit <b>Flash for i</b> )                                                                                                    |
|   | *END_LPAR = Traitement terminé sur la partition Clone. Un arrêt de la<br>partition est demandé, Le FlashCopy restera actif.<br>*END_FC = Traitement terminé sur la partition Clone. Un arrêt de la<br>partition et du FlashCopy ont été demandés.<br>*ERROR = Une erreur s'est produite sur la partition Clone                                                                                                    |
| D | Nombre de messages d'erreur liés à ce clonage lors des dernières 24 heures.<br>Ce nombre doit être à 0. Si ce n'est pas le cas, faire l'option 6 (ou utiliser la commande FLDSPLOG)<br>pour consulter les messages et traiter les erreurs survenues.                                                                                                    |

#### Autre point à surveiller

Si une erreur survient, **Flash for i** génèrera un message d'erreur. Mais il y a quelques circonstances qui ne permettent pas à **Flash for i** sur la partition de production de savoir qu'une erreur est survenue. Par exemple si la partition clone démarre et réalise la sauvegarde, mais qu'elle n'arrive pas à communiquer avec la partition de production.

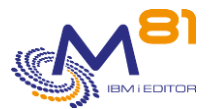

Dans ce cas, l'état restera bloqué sur \*STR\_LPAR pendant une durée beaucoup plus longue que d'habitude, et il n'y aura aucune durée indiquée dans les colonnes « Prépa sur Prod » et « Save ». Si cela se produit, ouvrir une session sur la console 5250 de la partition clone, et vérifier que la connexion vers la production est fonctionnelle.

### 2.3 Vérifier l'état actuel du produit et des composants

Commande FLDSPHST puis option 5, ou commande FLDSPSTS

| FLDSPSTS                            | Visualisation de l'état général d'un environnement   | 25/05/23 | PROD<br>09:39:39 |
|-------------------------------------|------------------------------------------------------|----------|------------------|
| Environnement                       |                                                      |          |                  |
| Numéro de clonage                   | 2.301 démarré le 25/05/23 à 2:00:16                  |          |                  |
| Environnement                       | BRMS_DAY2 Daily backup with BRMS + Recover PRF2 (72) |          |                  |
| Action à réaliser                   | *BRMS Etat FlashCopy BRMS : *ENDPRC                  |          |                  |
| Définition Partition                | LPAR_CL2 Partition for Backup and Recover for i      |          |                  |
| Définition stockage                 | STG_CL2 Disks for backup Clone 2 and recover for i   |          |                  |
| N° série, N° LPAR PROD              | 7830081 010                                          |          |                  |
| N° série, N° LPAR CLONE             | 7830081 012                                          |          |                  |
|                                     |                                                      |          |                  |
| Etat en temps réel :                |                                                      |          |                  |
| Etat du clonage                     | *BRMS_END Fin de la sauvegarde avec BRMS B           |          |                  |
| Dernière mise à jour reçue          | le 25/05/23 à 9:39:28                                |          |                  |
| Etat partition Clone                | Running, Code SRC: 00000000                          |          |                  |
| Etat du FlashCopy                   | copying Disques occupés à 49%                        |          |                  |
| Dernier message d'erreur            | 0/00/00 à 0:00:00                                    |          |                  |
| Nombre de messages                  | Nb erreurs : 🔍 O Nb Validé : 🛛 O Total : 60          |          |                  |
|                                     |                                                      |          |                  |
| Etat du sous sy <del>stème</del>    | Actif                                                |          |                  |
| D                                   | F                                                    | A suivr  | e                |
| Appuyez sur ENTREE pour continuer.  |                                                      |          |                  |
| F3=Exit F5=Réafficher F10=Historiqu | e F12=Annuler                                        |          |                  |

Affiche l'état du clonage sélectionné :

Etape à laquelle l'environnement est arrivé sur la partition Clone. Voir le chapitre précédent pour les valeurs possibles.

Date et heure à laquelle les dernières informations ont été reçues depuis la partition clone. Les informations d'état et les messages sont transmis depuis la partition Clone à intervalle régulier.

| С | Etat de la partition Clone : Etat de la partition Clone obtenu en temps réel depuis la HMC et le code |
|---|----------------------------------------------------------------------------------------------------|
|   | SRC correspondant.                                                                                    |
|   | Not activated = La partition n'est pas démarrée                                                       |

Starting = La partition est en cours de démarrage

Running = La partition est active

Could not create directo = problème de configuration du produit. Consulter le chapitre TroubleShooting.

Si le code SRC est B9003C70, la partition clone est en mode restreint. Aucune information ne reviendra avant la fin de la sauvegarde.

D

Α

В

Etat du FlashCopy : Indique l'état (en temps réel) dans lequel se trouve la fonction FlashCopy sur la baie de disques copying = Le FlashCopy est actif stopped = Le FlashCopy est arrêté idle\_or\_copied = Le groupe de cohérence a été créé, et jamais démarré. Erreur de connexion = Une erreur s'est produite lors de la connexion à la

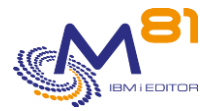

Storwize. Consulter le chapitre TroubleShooting.

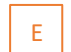

Taux d'occupation des disques de la partition Clone sur la baie de disques.

F

Nombre de messages d'erreurs liés à ce clonage. Ce nombre doit être à 0. Si ce n'est pas le cas, faire F10 (ou utiliser la commande FLDSPLOG) pour consulter les messages et traiter les erreurs survenues.

### 2.4 Afficher les messages de l'historique interne du produit

Commande FLDSPHST puis option 6, ou commande FLDSPLOG

| FLDSPLOG1                                                          | Visuali                                              | sation de l'historique de Flash For i PROD                                     |
|--------------------------------------------------------------------|------------------------------------------------------|--------------------------------------------------------------------------------|
| Numéro de clone 1<br>Afficher à partir du<br>Rechercher une chaine | 1988 *ALL, *NONE,<br><u>0/00/00</u> à <u>0:00:00</u> | 1-999999999 (Peut être long)                                                   |
| Indiquez vos options, puis a<br>5=Afficher 6=Valider               | appuyez sur Entrée.                                  |                                                                                |
|                                                                    | Numéro                                               |                                                                                |
| Opt Date Heure Type ID                                             | D Msg LPAR Clone                                     | Texte du message                                                               |
| 8/08/22 2:20:07 INF FL                                             | _A1202 CLONE 1988                                    | Sauvegarde avec BRMS terminée                                                  |
| 8/08/22 2:20:07 ERR FL                                             | _A1207 CLONE 1988                                    | Erreur lors de la sauvegarde BRMS, Groupe de contrôle DAY. Consulter l'histori |
| 8/08/22 2:20:07 ERR BR                                             | RM1820 CLONE 1988                                    | Control group DAY type *BKU ended abnormally.                                  |
| 8/08/22 2:19:37 INF FL                                             | _A1101 CLONE 1988                                    | Démarrage de l'Automate                                                        |
| 8/08/22 2:19:36 INF FL                                             | _A0910 CLONE 1988                                    | Changement d'état : *BRMS, Starting backup with BRMS                           |
| 8/08/22 2:19:36 INF FL                                             | _A1201 CLONE 1988                                    | Début de la sauvegarde BRMS, groupe de contrôle DAY                            |
| 8/08/22 2:19:32 INF FL                                             | _A0910 CLONE 1988                                    | Changement d'état : *BRMS, INZBRM *FLASHCOPY *STRBKU command                   |
| 8/08/22 2:19:31 INF FL                                             | _A0910 CLONE 1988                                    | Changement d'état : *BRMS, Starting automatic jobs                             |
| 8/08/22 2:19:31 INF FL                                             | _A0910 CLONE 1988                                    | Changement d'état : *BRMS, Starting the *BRMS function treatment               |
| 8/08/22 2:19:31 INF FL                                             | _A1009 CLONE 1988                                    | Programme d'Exit N° 3 FLASH4IUSR/PREP_BRMS exécuté                             |
|                                                                    | A1010 CLONE 1988                                     | Cfg. Ressources des bandothèques et lecteurs de bandes adaptées à la nouvelle  |
|                                                                    | A1007 CLONE 1988                                     | Cfg: Config IP modifiée. Nouvelle adresse : 10.43.43.72                        |
|                                                                    | _A0682 CLONE 1988                                    | Cfg: Nom de ressource modifié pour la ligne OTILINE                            |
| 8/08/22 2:18:44 INE FL                                             | A0682 CLONE 1988                                     | Cfg: Nom de ressource modifié pour la ligne OESLINE                            |
| F3=Exit F5=Réafficher F10=                                         | Erreurs uniquement F1                                | .2=Annuler F23=Valider tout                                                    |

Chaque étape importante du déroulement d'un clonage génère un message dans l'historique interne du produit. Cet écran permet de les visualiser, avec la date et l'heure de survenue du message.

La colonne LPAR indique l'origine du message :

- PROD : Le message a été généré sur la partition de Production
- CLONE : Le message a été généré sur la partition clone

Les messages d'erreur sont repérables avec le type ERR en inverse vidéo.

ERRFLA1207 CLONE2298 Erreur lors de la sauvegarde BRMS, Groupe de contrôle DAY. Consulter l'historiERRBRM1820 CLONE2298 Control group DAY type \*BKU ended abnormally.

Ces messages d'erreurs doivent être analysés pour savoir s'ils ont eu un impact sur la sauvegarde, ou pas. Ils peuvent ensuite être validés (par l'option 6). Leur type sera modifié en VAL (pour Validé). Ils ne seront plus comptabilisés dans le nombre d'erreur sur le tableau de bord (commande FLDSPSTS), et ne remonteront plus d'alerte via la commande FLCHKLOG.

#### Messages d'erreur particuliers :

#### Message FLA0510 : Travail nnnnn/uuuuuu/jjjjjj en état MSGW, dans le sous système sssssss

Ce message indique qu'un travail a été trouvé sur la partition Clone à l'état « Message Wait ». Ce travail attend une réponse avant de continuer.

Si le travail est connu et ne concerne pas la sauvegarde, il convient de faire le nécessaire (en paramétrant correctement la partition de Production) pour que cela ne se produise plus.

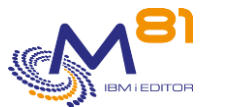

- Si le travail est le travail réalisant la sauvegarde, il faut alors se connecter sur la partition Clone pour répondre à ce message. Sans cela, la sauvegarde ne se terminera jamais. En général, c'est qu'il manque une cartouche.

#### Message FLA0530 : La partition Clone n'a pas démarrée dans le délai indiqué.

La définition saisie dans l'environnement prévoie que la partition Clone doit avoir envoyé ses premiers messages au bout d'un certain temps.

Le message d'erreur FLA0530 indique que ce délai a été dépassé, et qu'aucun message n'est parvenu de la partition Clone.

Vérifier que la partition a correctement démarrée, ou qu'il n'y a pas de problème réseau.

#### Message FLA0531 : La partition Clone n'a pas terminé dans le délai indiqué.

La définition saisie dans l'environnement prévoie que la sauvegarde sur la partition Clone doit être terminée au bout d'un certain temps.

Le message d'erreur FLA0531 indique que ce délai a été dépassé, et que le message de fin de sauvegarde n'est pas parvenu de la partition Clone.

Connecter vous sur la console de la partition Clone, et vérifier si tout est normal.

### Message FLA0302: Cfg: FLCHGTIM, Erreur lors de la connexion à la partition de production. Message CPE3474: Disks access if \*REMOTE (\*SVC).

Message FLA6011: Erreur lors du transfert d'un message vers le systèm "X".

Message FLA6012: Erreur lors du transfert de l'état du produit vers le systèm "X"

Les quatre erreurs précédentes pouvaient apparaître dans la partition clone et elles étaient liées à un problème de communication entre celle-ci et la partition de production, le produit voulait se connecter à la partition de production pour transmettre des informations et la connexion n'était pas possible.

Ces messages apparaissent souvent lors de l'installation du produit lorsqu'une partie de la configuration réseau n'est pas correcte.

Lorsque la configuration est correcte, la raison la plus probable est que la partition de production a été arrêtée à ce moment-là.

Si l'arrêt est programmé et/ou régulier, il est possible de l'indiquer à **Flash for i** afin qu'il ne tente pas de se connecter durant cette plage horaire, pour cela utilisez la commande FLPARAM puis sélectionnez PLANNING.

#### Message FLA1207: Erreur lors de la sauvegarde BRMS, Groupe de contrôle "X". Consulter l'historique. Message BRM1820: Control group "X" type \*BKU ended abnormally.

Les deux erreurs précédentes peuvent apparaître en cas d'erreur lors de la sauvegarde du BRMS. Utilisez les commandes BRMS pour rechercher les erreurs qui se sont produites.

#### Message FLA0999: ATTENTION, La valeur système QCTLSBSD contient une valeur erronée.

Le nom du sous système de contrôle est actuellement FL\_CLONE sur la partition de Production. Ce sous système est réservé aux partitions Clones. Il faut corriger cette erreur impérativement avant le prochain IPL. Cause : la commande FLCLONE ou FLSTRFC a été arrêtée anormalement pendant le démarrage du FlashCopy/Snapshot.

Correction : le sous système de contrôle devrait être X (bibliothèque Y). Pour corriger le problème, veuillez utiliser les commandes

Usually X = QCTL Y = QSYS, but verify them in the details of the error (option 5)

CHGSYSVAL SYSVAL(QCTLSBSD) VALUE('X Y') CHGIPLA STRPRTWTR(\*YES) STRTCP(\*YES)

#### La sauvegarde avec BRMS en mode restreint s'arrête brutalement

Description du problème :

Une sauvegarde en mode restreint s'arrête brutalement, et ne transfère aucune information sur la partition de production.

Sur la partition Clone, on voit que la sauvegarde se déroulait normalement, mais le travail s'est arrêté

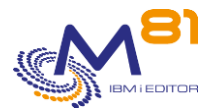

brutalement, et le système a redémarré.

Dans la Joblog du travail qui réalisait la sauvegarde, un message indique que l'utilisateur QSYS a arrêté le travail, et le message CPI096A indique : « L'état restreint du lot est terminé. »

Solution :

Dans BRMS, un paramètre indique une durée maximale pour l'état restreint. La sauvegarde a duré plus longtemps que prévue.

```
WRKPCYBRM TYPE(*SYS)
```

Option 1. Affichage ou modification de la stratégie système

| Sous-système de contrôle :            |        |                        |
|---------------------------------------|--------|------------------------|
| Sauvegarde par lots admise :          | *YES   | *NO, *YES              |
| Limite de temps pour l'état restreint | *NOMAX | 5-9999 minutes, *NOMAX |

### 2.5 Afficher les messages de l'historique système de la partition Clone

Commande FLDSPHST puis option 9, ou commande FLDSPSLOG

| FLDSPSL0G1                           | Visualisation de l'historique                         | PROD                        |
|--------------------------------------|-------------------------------------------------------|-----------------------------|
|                                      |                                                       | 8/08/22 18:12:54            |
| Numéro de clone 1988 *ALL            | *NONE, 1-99999999                                     |                             |
| Afficher à partir du 0/00/00 à 0:00  | 9:00                                                  |                             |
| Rechercher une chaine                | (Peut être long)                                      |                             |
| <u>.</u> .                           |                                                       |                             |
| 5=Afficher                           | ~ee .                                                 |                             |
| Sentricher                           | Numéro                                                |                             |
| Opt Date Heure Grav ID Msg Système ( | Clone Texte du message                                |                             |
| 8/08/22 2:16:53 00 CPF0993 PROD      | 1988 Démarrage du sous-système de contrôle en cours p | pendant IPL.                |
| 8/08/22 2:14:29 00 CPF5909 PROD      | 1988 Ligne ETHLINE mise en fonction.                  |                             |
|                                      | 1988 Vary configuration completed for online at IPL.  |                             |
|                                      | 1988 Nom de ressource d'unité OPT05 non trouvé.       |                             |
|                                      | 1988 Nom de ressource d'unité OPT04 non trouvé.       |                             |
|                                      | 1988 Nom de ressource d'unité OPT03 non trouvé.       |                             |
|                                      | 1988 Nom de ressource d'unité OPT02 non trouvé.       |                             |
|                                      | 1988 Nom de ressource d'unité OPT01 non trouvé.       |                             |
|                                      | 1988 Unité OPTVRT mise en fonction.                   |                             |
|                                      | 1988 Unité TAPVRT mise en fonction.                   |                             |
|                                      | 1988 Nom de ressource d'unité TAPO2 non trouvé.       |                             |
|                                      | 1988 Echec de mise en fonction de l'unité TAPMLB02.   | Réinitialisation nécessaire |
|                                      | 1988 Unité TAPIASP mise en fonction.                  |                             |
|                                      | 1988 Unité TAPACTBKP2 mise en fonction.               |                             |
|                                      |                                                       | A suivre                    |
| F3=Exit F5=Réafficher F12=Annuler    |                                                       |                             |

Cet écran affiche les messages système (commande DSPLOG) de la partition Clone.

### 2.6 Vérifier l'historique du travail de sauvegarde

En cas de problème lors de la sauvegarde, il est possible d'obtenir plus de renseignements en consultant les historiques liés au type de sauvegarde.

Pour BRMS, utiliser la commande DSPLOGBRM

Dans tous les cas, l'historique du travail (joblog) du travail ayant réalisé la sauvegarde est automatiquement récupéré sur la partition de production. Il est possible de le consulter en utilisant la commande FLDSPHST, puis l'option 8 devant le clonage choisi, ou en consultant l'OUTQ FLASH4I/FLASH4I.

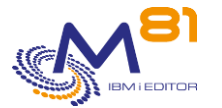

### 3 Automatisation des contrôles via un outil tel que Nagios

Le produit propose des commandes permettant d'automatiser les contrôles. Par exemple, via un outil tel que Nagios ou équivalent.

### 3.1 FLCHKLOG : Vérifier le nombre de messages d'erreur

La commande FLCHKLOG permet de compter le nombre de messages d'erreurs sur une durée donnée, et de générer une alerte si ce nombre dépasse les quantités passées en paramètre.

### 3.2 FLCHKSBS : Vérifier que l'automate de Flash for i est actif

La commande FLCHKSBS permet de vérifier que le sous-système FLASH4I est actif, ainsi que le travail FL\_AUTO.

### 3.3 FLRTVSTS, Récupérer l'état des éléments dans un programme CLP

La commande FLRTVSTS permet de connaitre l'état des différents éléments impliqués dans Flash4i dans un programme CLP.

Elle peut être utilisée dans un programme CLP spécifique, qui sera utilisé pour suivre l'évolution de l'état du clonage. Cette commande retourne en temps réel l'état de plusieurs éléments participant au clonage (FlashCopy actif ou pas, Partition clone démarrée ou arrêtée, Etats internes de **Flash for i**, ...).

## 4 Troubleshooting

En cas d'incident, consulter le chapitre « Troubleshooting » de la documentation pour savoir si une résolution est proposée.

## 5 Support

Merci de nous avoir fait confiance, et d'avoir choisi d'utiliser le produit Flash for i.

Pour obtenir du support concernant l'installation ou l'utilisation de ce produit :

#### Contactez votre revendeur.

Ou envoyez vos demandes à l'adresse suivante : <u>support@m81.eu</u>

Le support est réalisé aux jours et heures ouvrés, et est soumis à la signature d'un contrat de maintenance.